- 1. Start med at klik på linket, som du har modtaget via mail.
- 2. Du vil blive mødt af en side der ser sådan ud:

| • • • • • • • • • • • • • • • • • • •                                                     |        |          |          |                |
|-------------------------------------------------------------------------------------------|--------|----------|----------|----------------|
| ← → C ▲ Not Secure   http://ftp.hyldager.net                                              |        |          |          | \$             |
| III Apps                                                                                  |        |          |          |                |
|                                                                                           |        |          |          |                |
| 🟫 DT8V 👌 🛊                                                                                |        |          |          |                |
| 📭 Download 🛛 🐙 User Options 🛛 🗮 Search 🛒 Add To Basket 🛒 Show Basket 🔞 Slideshow 🔓 Logout |        |          |          |                |
| Filter: Clear ♀ Select i = Show 100 items on page                                         |        |          |          | Thumbnail View |
| 6 Items (3 Folders, 3 Files)                                                              |        |          |          |                |
| Name                                                                                      | Size   | Modified | Keywords |                |
| 🗋 🕨 🔚 JPEG                                                                                |        | 11/24/20 |          |                |
| 🗆 🕨 🔤 TIFF                                                                                |        | 11/24/20 |          |                |
| 🗆 🕨 📴 WEB JPEG                                                                            |        | 11/24/20 |          |                |
| .DS_Store                                                                                 | 6.0 KB | 11/24/20 |          |                |
| ContactSheet-001.jpg                                                                      | 1.9 MB | 11/24/20 |          |                |
| ContactSheet-002.jpg                                                                      | 1.4 MB | 11/24/20 |          |                |
| (Total file size in list *) Powered by <u>CrushFTP</u> © 2019 <u>CrushFTP</u>             |        |          |          |                |

Note: Den fil du kan se ved navn "DS\_Store" er en systemfil, og det er ikke en du skal bruge.

3. Alle billeder bliver leveret i 3 filformater. Du kan hente dem alle på én gang, eller kun den type du skal bruge. Sæt flueben ved dem, som du ønsker at downloade. Du kan evt. også downloade Kontaktarkene, som er et oversigtsark over alle billederne.

| 🏫 DT8V 🛛 💈                   |          |                          |                    |             |          |
|------------------------------|----------|--------------------------|--------------------|-------------|----------|
| 🕞 Download 🛷 User Options    | 🔙 Search | 🛒 Add To Basket          | 🛒 Show Basket      | C Slideshow | 🔓 Logout |
| Filter:                      | <u>C</u> | lear 🌼 <u>Select</u> 듣 S | how 100 items on p | bage        |          |
| 6 Items (3 Folders, 3 Files) |          |                          |                    |             |          |
| Name                         |          |                          |                    |             |          |
| 🗹 🕨 🛅 JPEG                   |          |                          |                    |             |          |
| 🗌 🕨 🛅 TIFF                   |          |                          |                    |             |          |
| 🗆 🕨 🚞 WEB JPEG               |          |                          |                    |             |          |
| DS_Store                     |          |                          |                    |             |          |
| ContactSheet-001.jpg         |          |                          |                    |             |          |
| ContactSheet-002.jpg         |          |                          |                    |             |          |

4. Hvis du ønsker at downloade alle de viste filer/mapper på én gang, kan du sætte flueben i kassen ved siden af "Name" - så marker du automatisk alle viste emner. Fjern evt. fluebenet fra "DS\_Store" da det er en overflødig systemfil, som du ikke skal bruge.

| 📑 Download 🛛 💸 User Options              | 🧱 Search 🛒 Add To Basket 🛒 Show Basket 🖷 Slideshow 🔒 Logout |
|------------------------------------------|-------------------------------------------------------------|
| Filter:                                  | Clear 🎲 Select 🗦 Show 100 items on page                     |
| 6 Items (3 Folders, 3 Files)             |                                                             |
| 🔽 Name                                   |                                                             |
| 🕗 🕨 🔚 JPEG                               |                                                             |
| 🗹 🕨 🚞 TIFF                               |                                                             |
| 🗹 🕨 🚞 WEB JPEG                           |                                                             |
| .DS_Store                                |                                                             |
| <ul> <li>ContactSheet-001.jpg</li> </ul> |                                                             |
| <ul> <li>ContactSheet-002.jpg</li> </ul> |                                                             |

## 5. Tryk på "Download"

| 📑 Download 💸 User Options    | 🧱 Search 🛒 Add To Basket 🛒 Show Basket 🖷 Slideshow 🔒 Logout |
|------------------------------|-------------------------------------------------------------|
| Filter:                      | Clear 🏶 Select 🗄 Show 100 items on page                     |
| 6 Items (3 Folders, 3 Files) |                                                             |
| Name                         |                                                             |
| 🕑 🕨 🚞 JPEG                   |                                                             |
| TIFF                         |                                                             |
| 🕑 🕨 🛅 WEB JPEG               |                                                             |
| DS_Store                     |                                                             |
| ContactSheet-001.jpg         |                                                             |
| ContactSheet-002.jpg         |                                                             |

6. Der vil nu ligge en archive.zip fil lokalt på din computer - i de fleste tilfælde vil den ligge i din "downloads"/"overførsler" mappe.

7. Arbejder du på en Mac computer vil du kunne dobbeltklikke på filen med navn archive.zip filen og så vil den automatisk blive "pakket ud" og du vil nu have de mapper og evt kontaktark, som du satte flueben ved inden du downloade. Selve billederne finder du inde i mapperne.

7.a Arbejder du på en windows computer er processen lidt anderledes. Her er det forskelligt hvilket ZIP program man har installeret. Det grundlæggende er, at du skal have pakket den .zip fil ud, som du har downloadet via linket. Hvis du ikke har et program til formålet, kan du fx. Hente programmet WinRAR.

Har du spørgsmål, eller brug for en hånd, så fang os på <u>mail@hyldager.net</u> eller tlf 20970027 :-)